ASI FRH - Help Desk > ASI FRH - Help Desk > Base de Conocimientos (KB) > CVG - Cambiar dirección de email

## CVG - Cambiar dirección de email

Guía paso a paso: Cómo cambiar la dirección de email asociada a mi cuenta del Campus Virtual

Como seguramente sabrán, a partir del 2021 no será posible registrar nuevas cuentas dentro del Campus Virtual si no es con una dirección de email institucional (@frh.utn.edu.ar o @alumnos.frh.utn.edu.ar, por ejemplo). Este cambio es necesario no solo para poder tener un mejor control de los usuarios registrados, sino también para poder unificar los servicios del Campus con otros servicios que nos provee la facultad (como las licencias de Office) a la vez que nos da la posibilidad de agilizar muchos procesos de registro de alumnos en los cursos. También es una forma de evitar que los alumnos se queden fuera de los cursos porque los docentes no pueden encontrarlos en el Campus, o porque hay varias cuentas con el mismo nombre y no se sabe cuál es la que corresponde.

Por eso mismo, la intención es que todos los usuarios registrados en el Campus Virtual de la Regional Haedo tengan su cuenta asociada a su dirección de email institucional. Todos los docentes y alumnos que forman parte de la institución tienen una cuenta de email a su nombre, por lo tanto no habrá problemas para que cualquier usuario del Campus pueda actualizar su información de acuerdo a lo solicitado.

A continuación se detallan los pasos a seguir para cambiar la dirección de email:

Ingresar en la página del Campus Virtual con su nombre y contraseña https://frh.cvg.utn.edu.ar

En la ventana de 'Mis Cursos' que aparece por defecto al ingresar, seleccionar la opción 'Preferencias'

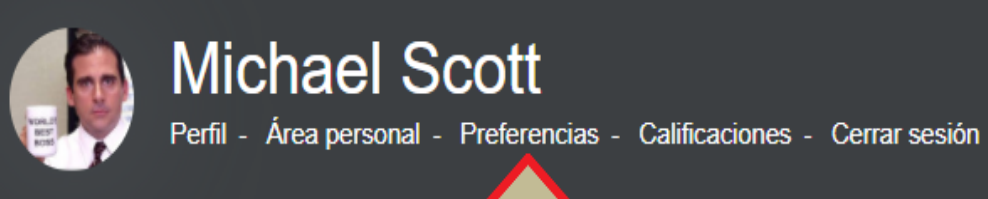

Detalles del artículo ID de artículo: 23 Knowledgebase Categoria: 2-Sep-2020 18:41:17 Fecha de alta: ★★★☆☆ (87) valoración (Votar):

## Artículos relacionados

- CVG Asociar cuenta institucional de Microsoft
- Problemas con el campus

- Correo electrónico institucional para alumnos
- Configuración de la cuenta de correo de Office 365 en Thunderbird
- Sincronizar correos antiguos en Office 365 (desde Thunderbird)

| <u> </u>                                               |                                        |
|--------------------------------------------------------|----------------------------------------|
| CURSOS                                                 | MENSAJES                               |
| Actualmente no está inscrito en ningún curso.          | No tiene mensajes.                     |
| Los cursos en los que está inscrito se mostrarán aquí. | Actualizar                             |
|                                                        | Ver mis mensajes                       |
|                                                        |                                        |
|                                                        | MENSAJES DEL FORO                      |
|                                                        | No tiene mensajes del foro relevantes. |
|                                                        | Actualizar                             |
|                                                        | Ver mis publicaciones de foros         |
|                                                        | EECHAS LÍMITE                          |
|                                                        |                                        |
|                                                        | tvo tiene tecnas innue proximas.       |
|                                                        | Actualizar                             |
|                                                        | Ver mi calendario                      |
|                                                        | RETROALIMENTACIÓN                      |
|                                                        | No hay retroalimentación reciente.     |
|                                                        | Actualizar                             |
|                                                        |                                        |
|                                                        |                                        |
|                                                        |                                        |
|                                                        |                                        |

En el menú de Preferencias buscar la opción 'Editar Perfil' dentro del apartado

'Cuenta de usuario'

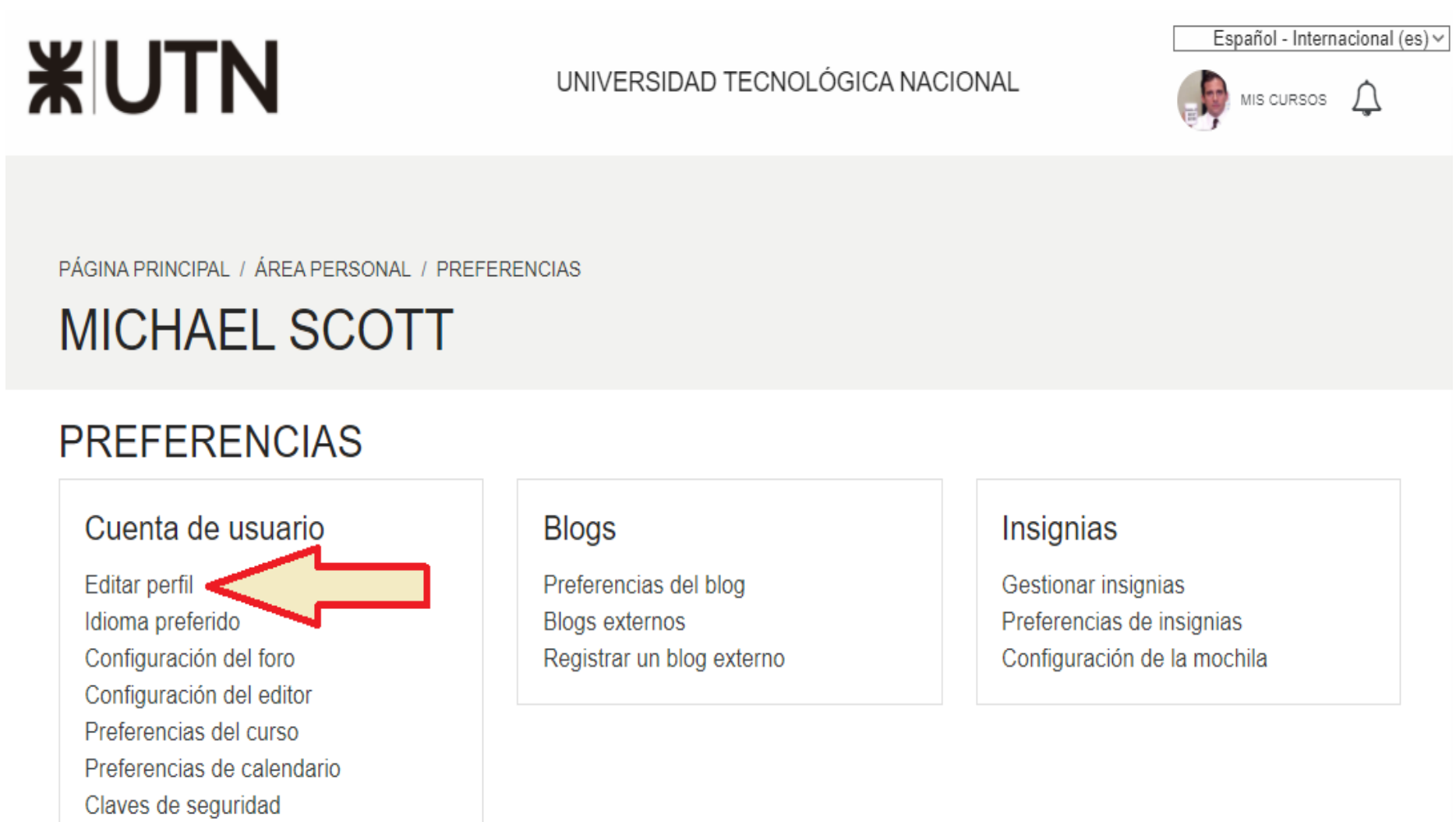

En las opciones de edición de perfil, buscar el campo 'Dirección de correo' y modificar la dirección actual por el mail institucional

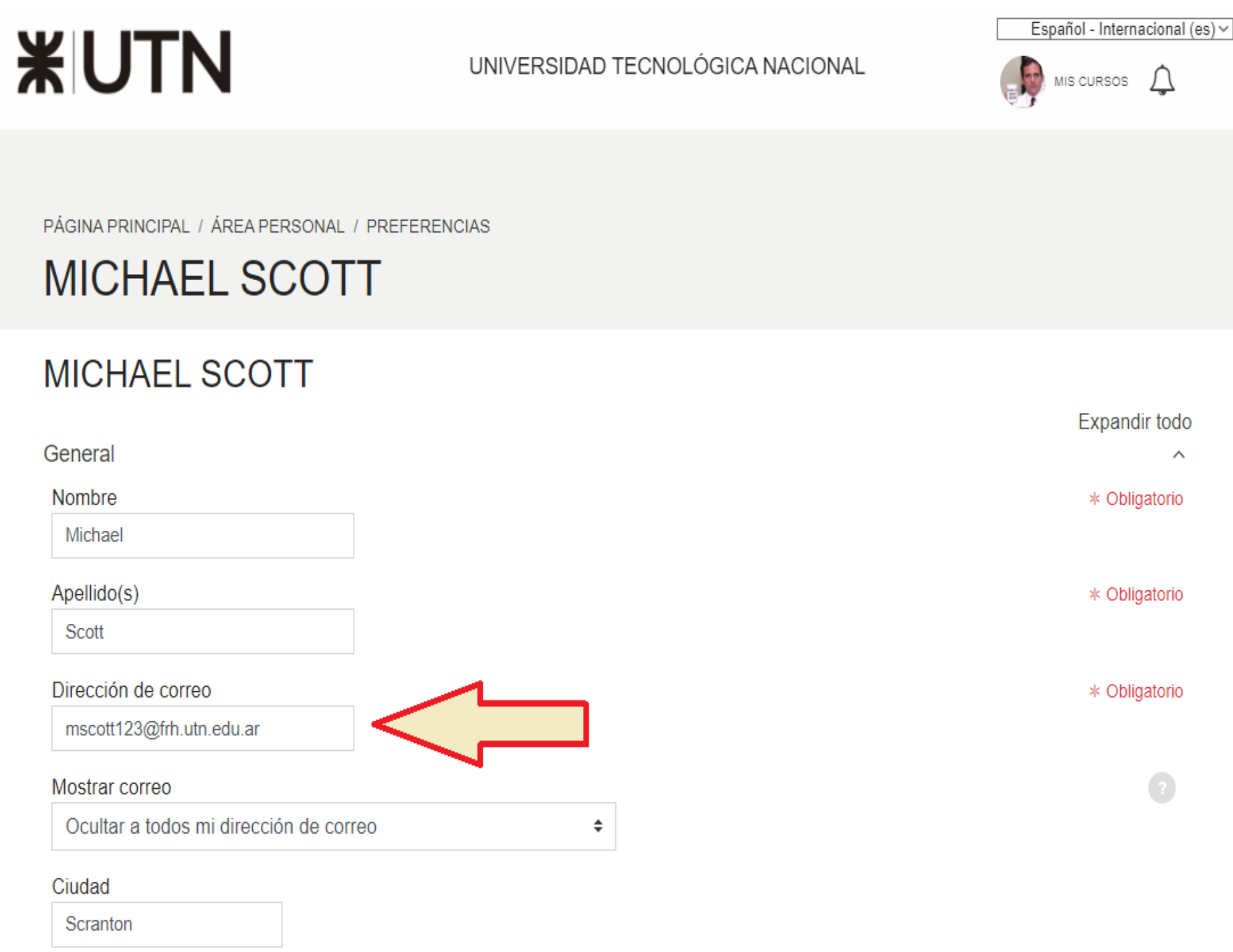

Desplazándose hasta el final de la pantalla, hacer click en el botón 'Actualizar

información personal' para guardar los cambios

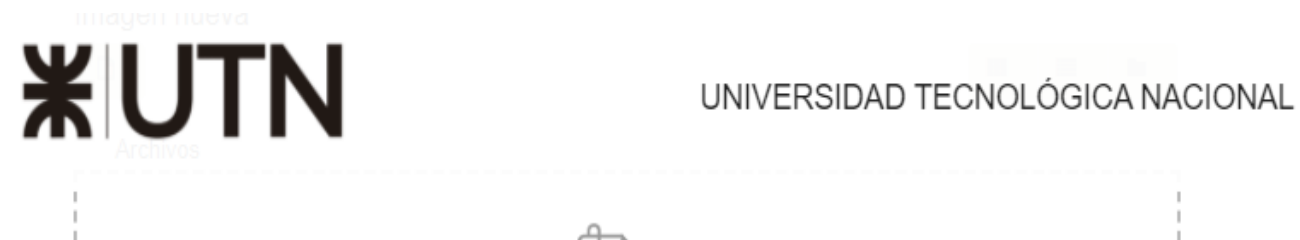

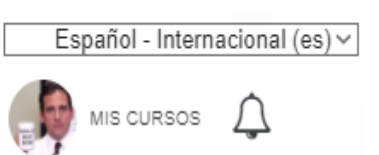

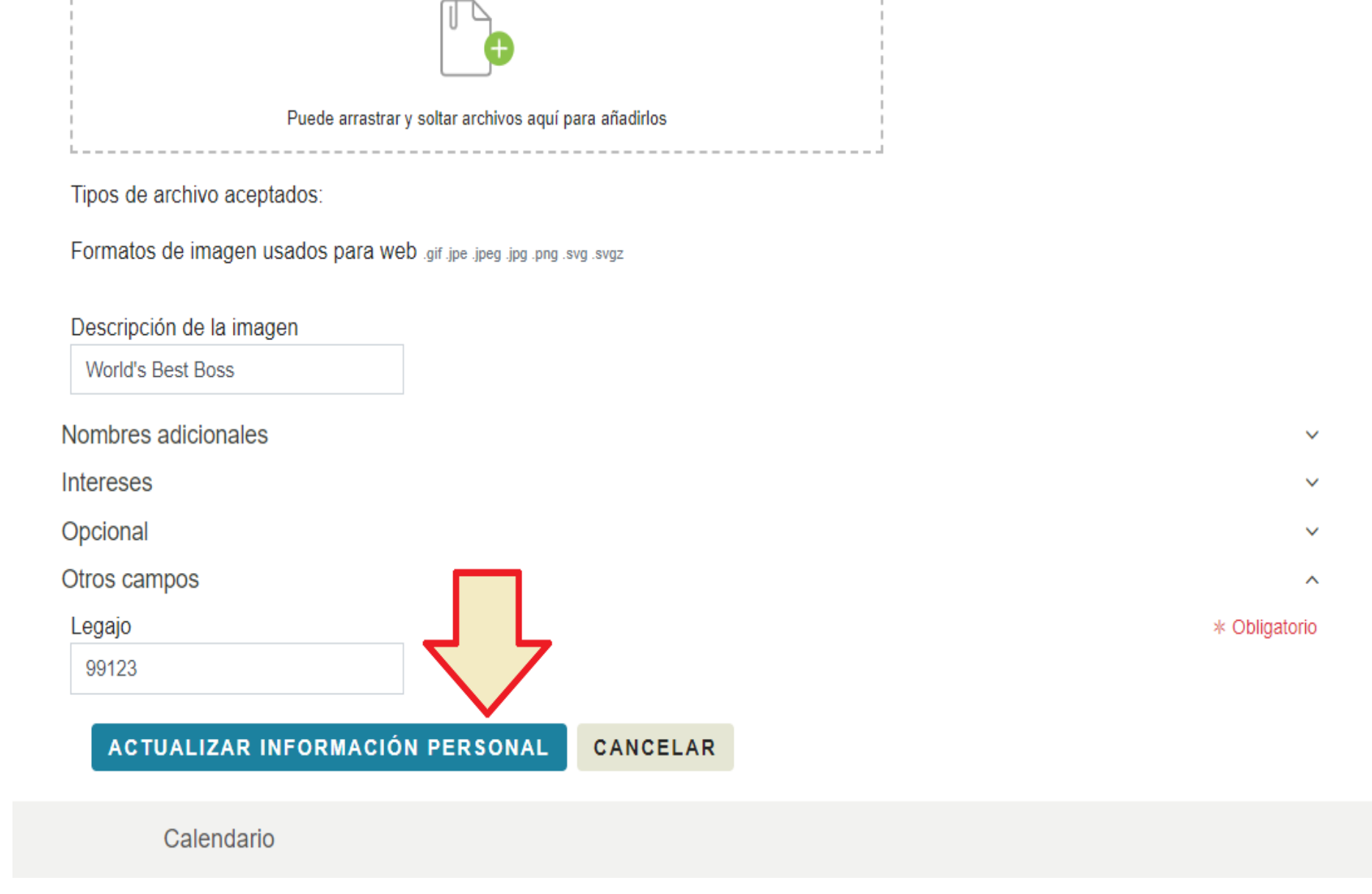

Una vez finalizado este procedimiento se actualizará la información de tu perfil. A partir de ahora tu cuenta de email del Campus pasará a ser la cuenta institucional. Recordá que para iniciar sesión debés usar esta dirección de email o el nombre de usuario que tengas configurado como alternativa en tu perfil (podés verlo en la misma página de configuración que usamos para modificar la dirección de email).

Ante cualquier duda o consulta, podés escribirnos a soporte@frh.utn.edu.ar o cargar un ticket desde el portal de soporte utilizando el sistema de mesa de ayuda.

¿Le ha sido útil este artículo? Sí | No